# **Corporate Account Setup**

# Slide 1 of 24 - Corporate Account Setup

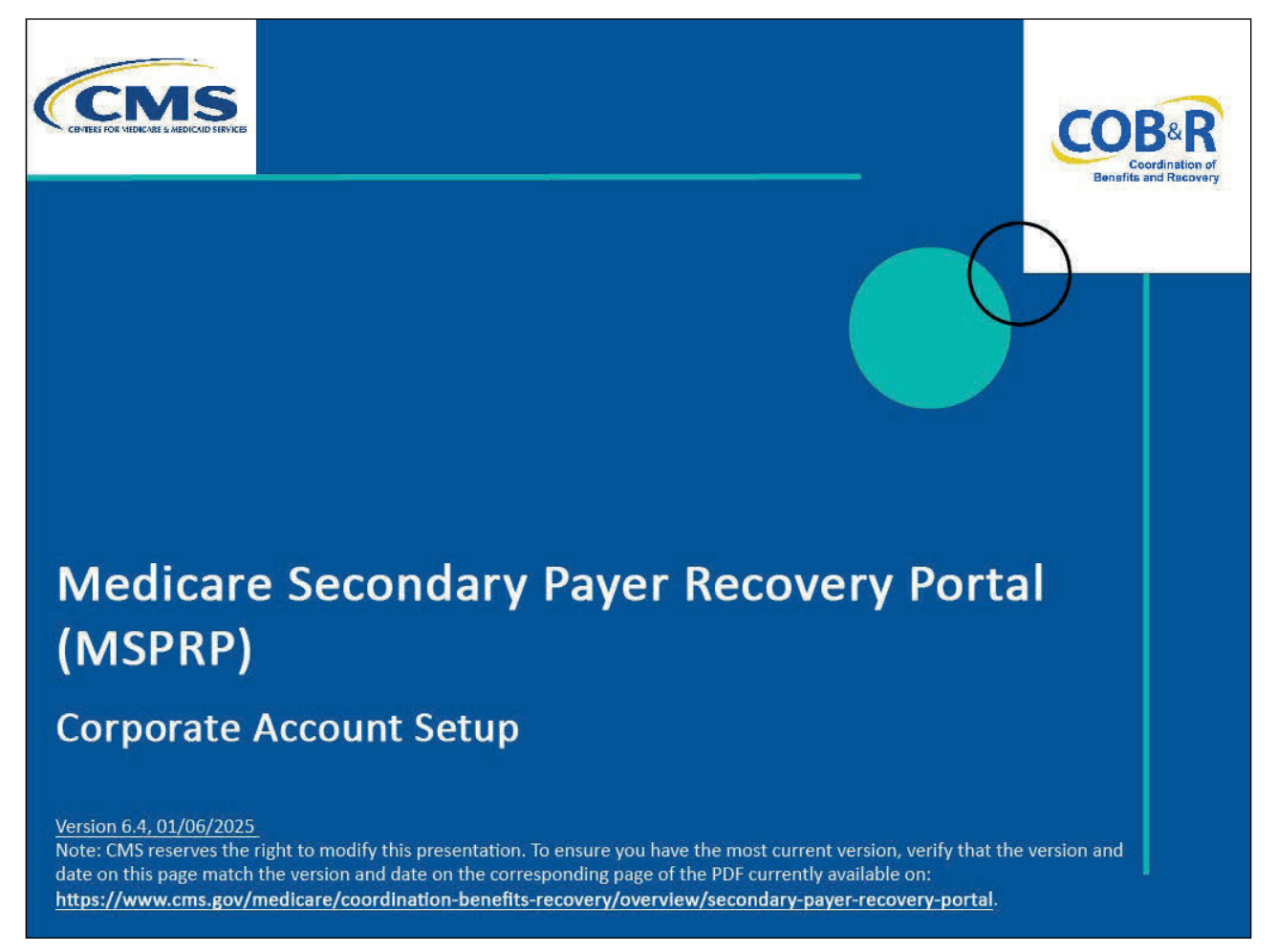

#### **Slide notes**

Welcome to the Medicare Secondary Payer Recovery Portal (MSPRP) Corporate Account Setup course.

Note: This module is intended for those entities who will register for a corporate account.

A Corporate account type indicates that the entity has an Employer Identification Number (EIN) or Tax Identification Number (TIN) and will be regularly submitting MSPRP requests. Corporate accounts may have up to 200 Account Designees. Note: The select account type page will not display 200 account designees.

#### Slide 2 of 24 - Disclaimer

# Disclaimer

While all information in this document is believed to be correct at the time of writing, this Computer Based Training (CBT) is for educational purposes only and does not constitute official Centers for Medicare & Medicaid Services (CMS) instructions. All affected entities are responsible for following the instructions found in the MSPRP User Manual found at the following link: https://www.cob.cms.hhs.gov/MSPRP/.

#### Slide notes

While all information in this document is believed to be correct at the time of writing, this Computer Based Training (CBT) is for educational purposes only and does not constitute official Centers for Medicare & Medicaid Services (CMS) instructions.

All affected entities are responsible for following the instructions found in the MSPRP User Manual found at the following link: <u>MSPRP Website</u>.

# Slide 3 of 24 - Course Overview

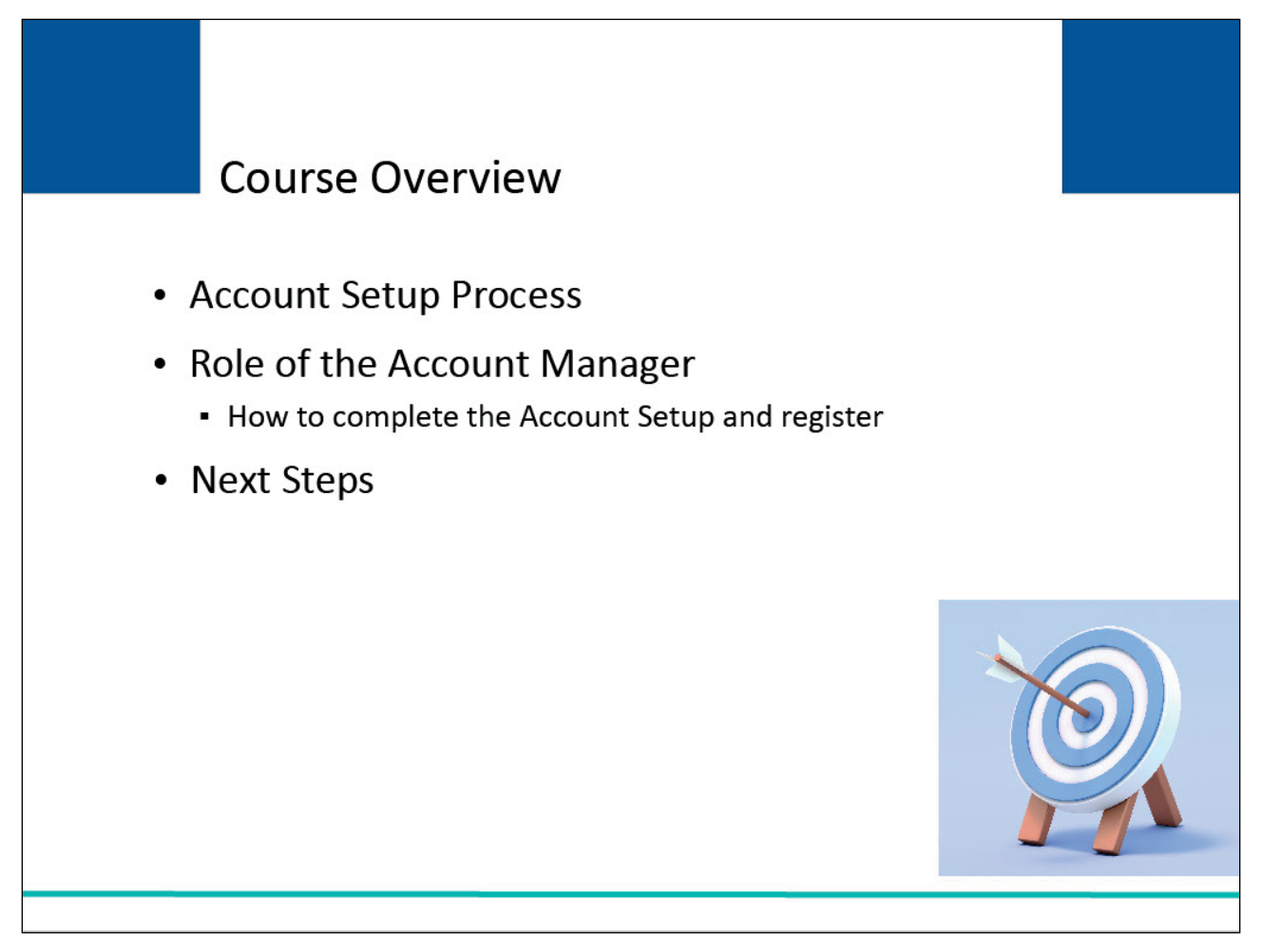

# Slide notes

This course will explain the Account Setup process for a corporate account.

It will describe the role of the Account Manager and explain how the Account Manager will complete the Account Setup and register themselves as the Account Manager.

It will conclude with the steps to follow once the Account Setup has been completed.

Note: The page footer that exists on all pages in the MSPRP application has been updated to display a new CMS/HHS Vulnerability Disclosure Policy hyperlink. The new hyperlink will open the existing external CMS Vulnerability Disclosure Policy page in a new browser tab.

# Slide 4 of 24 - Getting Started

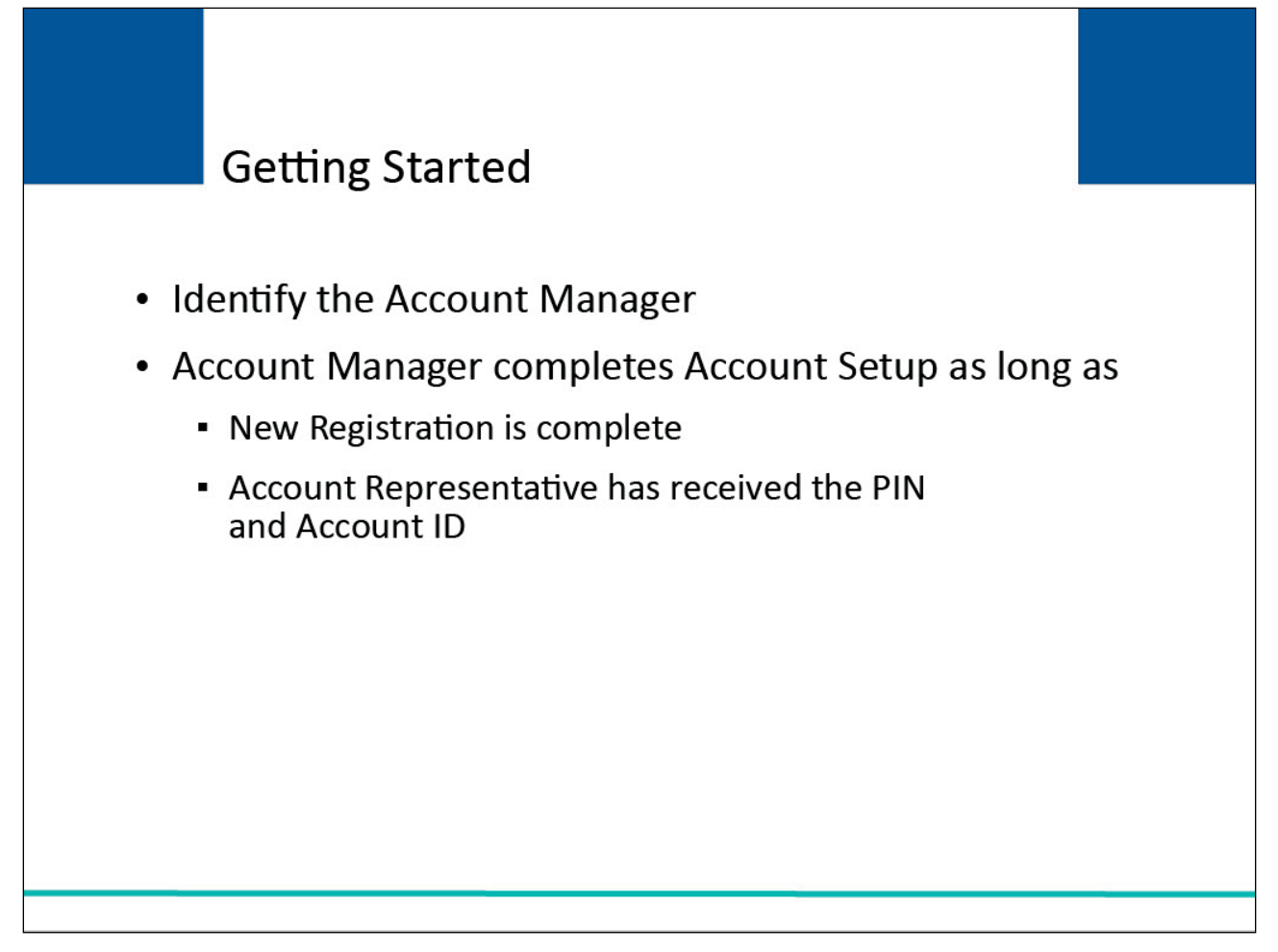

# Slide notes

To begin, the Account Representative must designate the Account Manager. The Account Manager is responsible for completing the Account Setup.

Account Setup can only be initiated after the corporate entity has completed the New Registration step and their Account Representative has received the email containing the Personal Identification Number (PIN). The Account Representative will also need to provide the Account ID which was provided by the MSPRP upon completion of Account Registration.

The Account Manager will need this information to complete the Account Setup.

# Slide 5 of 24 - Getting Started

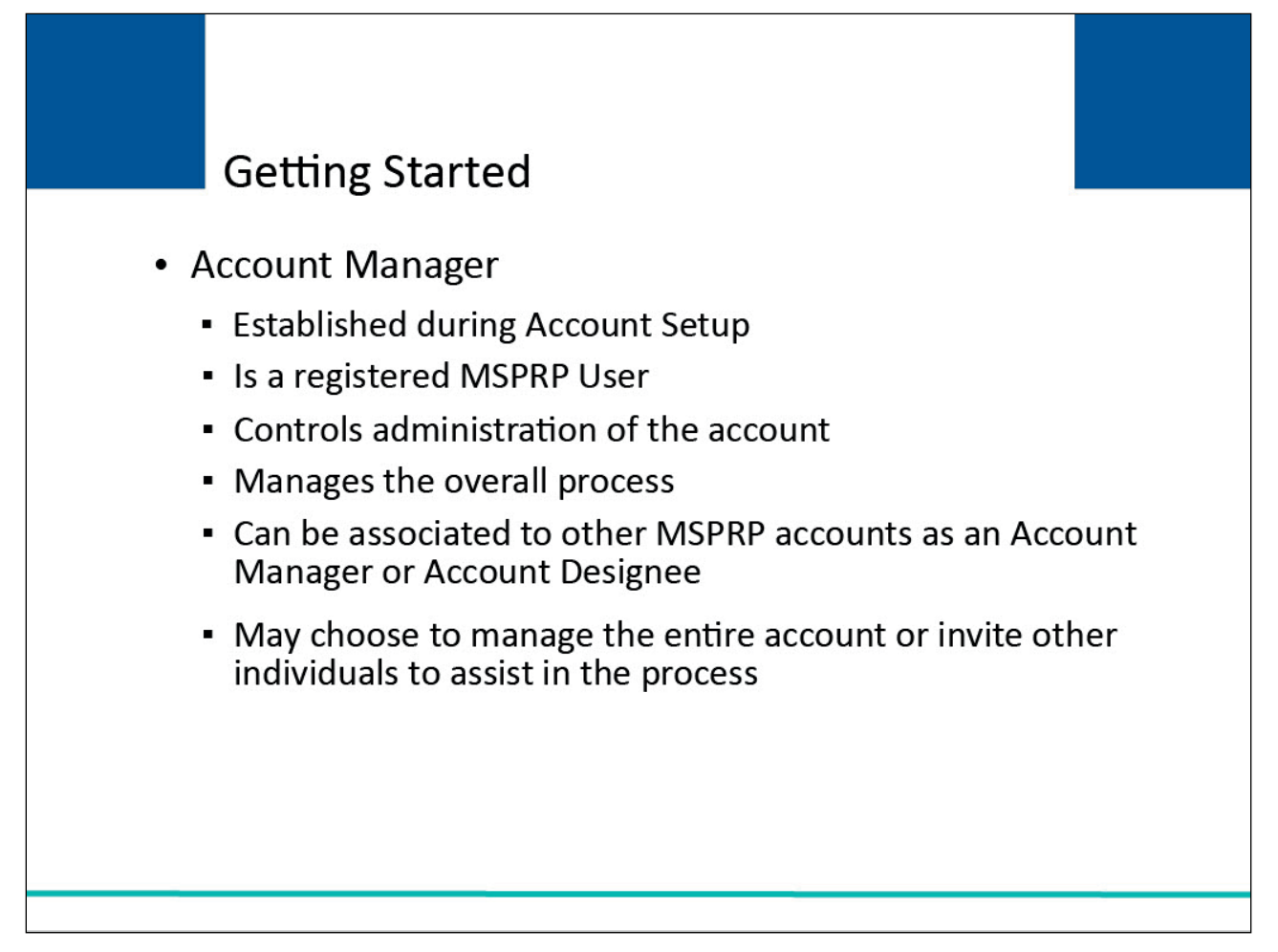

# Slide notes

Each MSPRP account must have an assigned Account Manager. This person is established during the Account Setup process. Each MSPRP account can have only one Account Manager.

The Account Manager is a registered user of the system. This person controls the administration of an organization's account and manages the overall process.

The Account Manager can be associated to other MSPRP accounts as an Account Manager or an Account Designee.

They may choose to manage the entire account by themselves or may invite other individuals to assist in this process.

For more information on the Account Manager's role and access to MSPRP functionality and cases, please see the <u>Account Manager Functions CBT</u>.

# Slide 6 of 24 - Account Setup

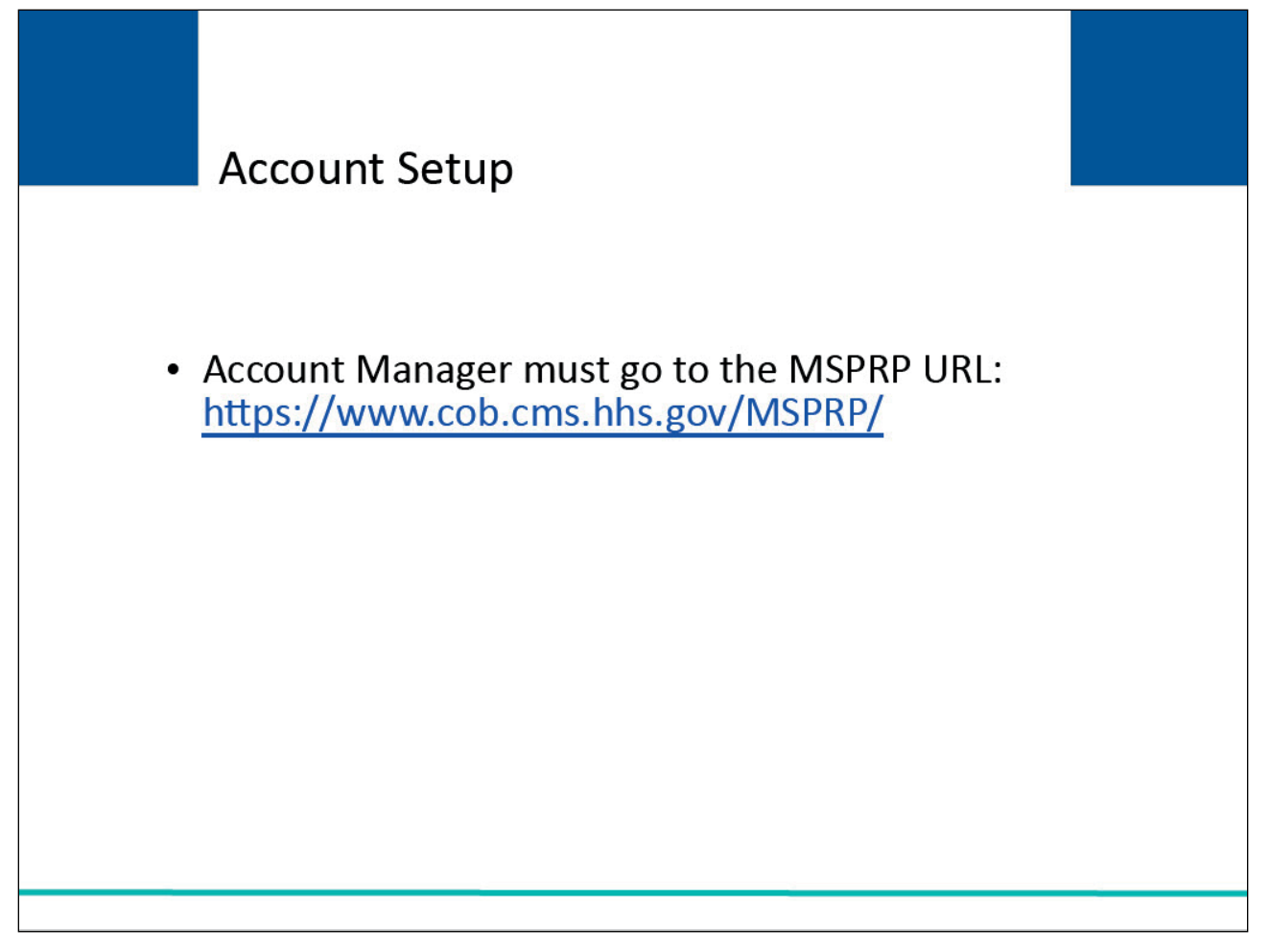

# Slide notes

Once the Account Manager has been identified and they are ready to begin the Account Setup, they must go to the MSPRP URL at the following link: <u>MSPRP Website</u>.

# Slide 7 of 24 - Login Warning

| Login Warning                                                                                                    | Print this page |
|----------------------------------------------------------------------------------------------------|-----------------|
| UNAUTHORIZED ACCESS TO THIS COMPUTER SYSTEM IS PROHIBITED BY LAW                                                                                                    |                 |
| This warning banner provides privacy and security notices consistent with applicable federal laws, directives, and other federal guidance for<br>accessing this Government system, which includes (1) this computer network, (2) all computers connected to this network, and (3) all devices and<br>storage media attached to this network or to a computer on this network.                                                                                                    |                 |
| This system is provided for Government authorized use only.                                                                                                    |                 |
| Unauthorized or improper use of this system is prohibited and may result in disciplinary action and/or civil and criminal penalties.                                                                                                    |                 |
| Personal use of social media and networking sites on this system is limited as to not interfere with official work duties and is subject to monitoring.                                                                                                    |                 |
| By using this system, you understand and consent to the following:                                                                                                    |                 |
| The Government may monitor, record, and audit your system usage, including usage of personal devices and email systems for official duties or<br>to conduct HHS business. Therefore, you have no reasonable expectation of privacy regarding any communication or data transiting or stored on<br>this system. At any time, and for any lawful Government purpose, the government may monitor, intercept, and search and seize any<br>communication or data transiting or stored on this system.                                                                                                    |                 |
| Any communication or data transiting or stored on this system may be disclosed or used for any lawful Government purpose.                                                                                                    |                 |
| Privacy Act Statement                                                                                                    |                 |
| The collection of this information is authorized by Section 1862(b) of the Social Security Act (codified at 42 U.S.C 1395y(b)) (see also 42, C.F.R. 411.24). The information collected will be used to identify and recover past conditional and mistaken Medicare primary payments and to prevent Medicare from making mistaken payments in the future for those Medicare Secondary Payer situations that continue to exist. The Privacy Act (5 U.S.C. 552a(b)), as amended, prohibits the disclosure of information maintained by the Centers for Medicare & Medicaid Services (CMS) in a system of records to third parties, unless the beneficiary provides a written request or explicit written consent/authorization for a party to receive such information. Where the beneficiary provides written consent/proof of representation, CMS will permit authorized parties to access requisite information. |                 |
| Attestation of Information                                                                                                    |                 |
| The information provided is complete, truthful, accurate, and meets all requirements set forth to use this process.                                                                                                    |                 |
| LOG OFF IMMEDIATELY if you do not agree to the conditions stated in this warning.                                                                                                    |                 |
| I Accept                                                                                                    |                 |

#### Slide notes

Each time a user visits the MSPRP website, the Login Warning page will appear. This page provides information about MSPRP security measures including access, penalty, and privacy laws.

This page can be printed from the MSPRP by clicking the [Print this page] link on the website.

Scroll to the bottom of this page to review the entire statement. Users must agree to the terms of this warning each time they access the MSPRP. Click the [I Accept] link at the bottom of the page to continue.

# Slide 8 of 24 - Welcome to the MSPRP

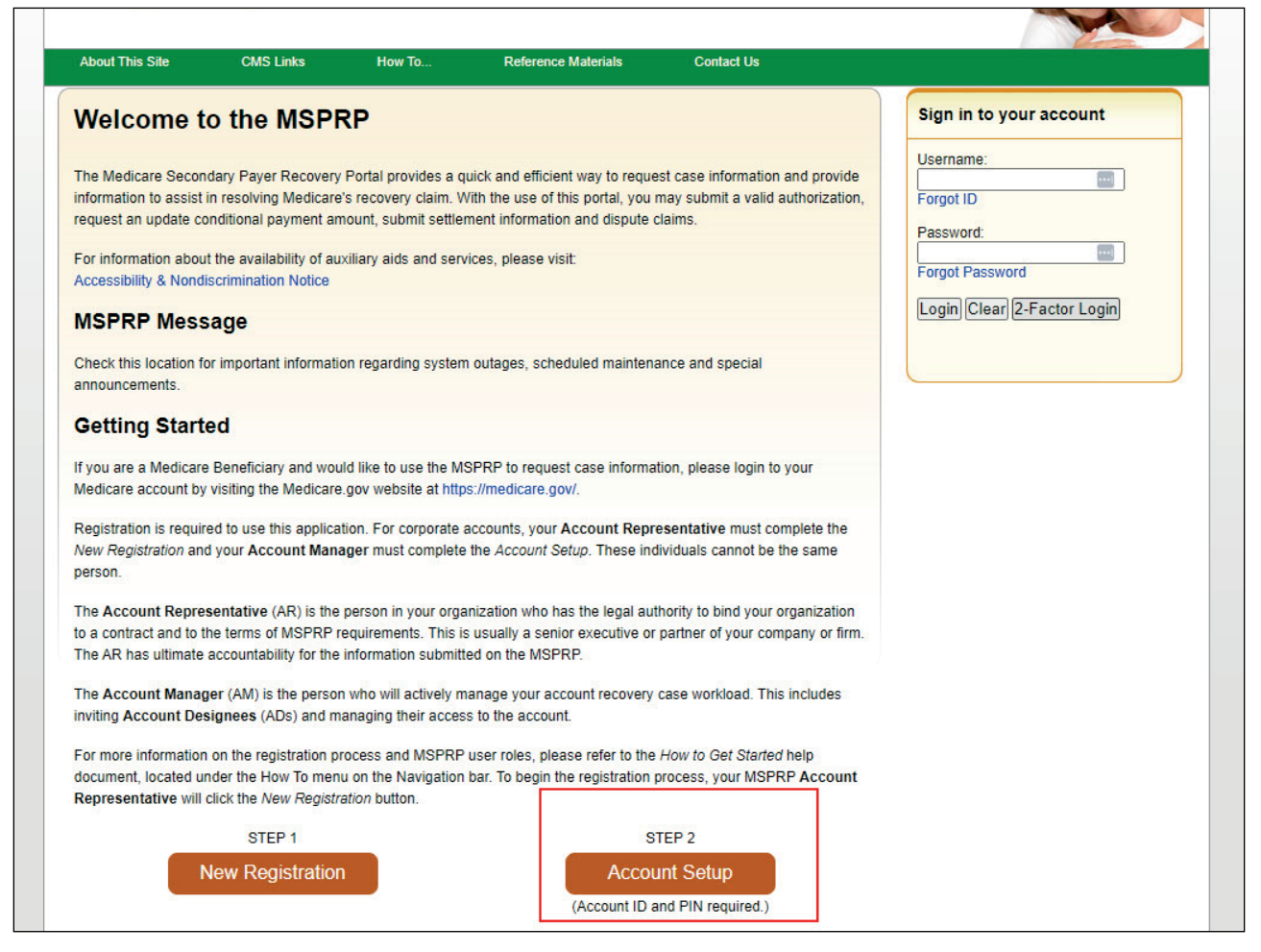

#### **Slide notes**

Once the [I Accept] link is clicked, the MSPRP login page will appear. Click the [Account Setup] button.

Note: To improve customer service, the Forgot Password feature on the Welcome to the MSPRP page now allows users to unlock their account, if locked after three unsuccessful login attempts, or to reactivate an inactive account.

Also, to provide increased security, additional security questions have been added to the Forgot ID and Forgot Password processes.

Note: Multi-Factor Authentication Voice Call/Text Message (SMS) factors will only be available for use to view unmasked claim information for a limited time after March 1st, 2025. If you wish to continue to use Multi-Factor Authentication after that time, you will need to register another factor via the Factor Maintenance link found on your home page. The new factor options are Okta Verify and/or Google Authenticator.

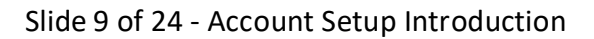

|                                                                                                    |                                                                                                    |                                                                                                    |                                                                                                    |                                                                                                    | Help About This | Page |
|----------------------------------------------------------------------------------------------------|----------------------------------------------------------------------------------------------------|----------------------------------------------------------------------------------------------------|----------------------------------------------------------------------------------------------------|----------------------------------------------------------------------------------------------------|-----------------|------|
| You have selected<br>Secondary Payer<br>Number (PIN) ava<br>account after vetti<br>Representative fo                       | a link that guides you throug<br>Recovery Portal (MSPRP). P<br>ilable. The Account ID was p<br>ng was complete. This would<br>a representative account typ                                       | h the process of establis<br>lease have your Account<br>ovided at initial registrati<br>be the Account Represe<br>le.                         | hing a new Account M<br>Identification Number<br>on and the PIN was e<br>ntative for a corporate                           | lanager ID for the Medicare<br>and Personal Identification<br>mailed to the contact for the<br>account type, and the                                 |                 |      |
| During this proces                                                                                                    | s you will:                                                                                                    |                                                                                                    |                                                                                                    |                                                                                                    |                 |      |
| <ul> <li>Finalize the e</li> <li>Create your p</li> </ul>                                                                  | stablishment of the account,<br>ersonal Login ID for the MSF                                                                                                    | and<br>RP.                                                                                                    |                                                                                                    |                                                                                                    |                 |      |
| Before proceeding<br>ansure the MSPR                                                                                       | it is important to understand<br>P accounts are managed cor                                                                                                    | the roles of the various I<br>rectly. The role of the Acc                                                                                     | MSPRP users, and the<br>count Manager is desc                                                                              | eir respective responsibilities to<br>cribed below.                                                                                                  |                 |      |
| Account Manager                                                                                                    | - The Account Manager is th                                                                                                    | e MSPRP user who is re                                                                                                    | quired to initiate the re                                                                                                  | equest for an account. They are                                                                                                    |                 |      |
| the person who "a<br>who is responsible<br>cases to other res<br>ensuring case ent<br>employees to region his own or invit | dministers" the account on the<br>for: establishing the account<br>ponsible parties to complete<br>ry and submission are comple-<br>ster on the Web Portal and m<br>e Designees to assist as nee | e Web site on behalf of t<br>on the Web Portal; man<br>on the MSPRP; tracking<br>sted on time. The Accour<br>anaging their access. Th<br>ded. | he registrant. The Acc<br>aging the case load a<br>the status of the tasks<br>it Manager is respons<br>e Account Manager m | ount Manager is the person<br>nd assigning some or all of the<br>assigned to others; and<br>bile for inviting other<br>hay complete and submit cases |                 |      |
| f your user role in<br>Continue button a                                                                                   | the MSPRP is an Account M<br>and proceed with registering a                                                                                                    | anager, as described abo<br>s a new Account Manag                                                                                             | ove, and you have not<br>er.                                                                                               | yet registered, press the                                                                                                    |                 |      |
| Continue                                                                                                    | Cancel 😫                                                                                                    |                                                                                                    |                                                                                                    |                                                                                                    |                 |      |
|                                                                                                    |                                                                                                    |                                                                                                    |                                                                                                    |                                                                                                    |                 |      |
|                                                                                                    |                                                                                                    |                                                                                                    |                                                                                                    |                                                                                                    |                 |      |
|                                                                                                    |                                                                                                    |                                                                                                    |                                                                                                    |                                                                                                    |                 |      |

# Slide notes

The Account Setup Introduction page will appear. This page describes the Account Setup process and informs the Account Manager of their responsibilities as an MSPRP user.

An Account Manager cannot be an Account Representative for any MSPRP account.

If you are not associated to any account as an Account Representative, click [Continue] to proceed.

# Slide 10 of 24 - Account Setup

| About This Site                                 | CMS Links                                       | How To                                   | Reference Materials                                                  | Contact Us                                            |                      |
|-------------------------------------------------|-------------------------------------------------|------------------------------------------|----------------------------------------------------------------------|-------------------------------------------------------|----------------------|
| Account S                                       | etup                                            |                                          |                                                                      |                                                       | Quick Help           |
| Please enter your Ac<br>provided at initial reg | count Identification N<br>istration and the PIN | umber (Account ID)<br>was emailed to the | ) and Personal Identification Nu<br>contact for the account after ve | umber (PIN). The Account ID w<br>etting was complete. | Help About This Page |
| New users must go t                             | hrough the process o                            | f creating a Login ID                    | ) and Password.                                                      |                                                       |                      |
| An asterisk (*) indica                          | tes a required field.                           |                                          |                                                                      |                                                       |                      |
| *Account ID:                                    |                                                 |                                          | •••                                                                  |                                                       |                      |
| *Personal Identifica                            | tion Number (PIN):                              |                                          | ]                                                                    |                                                       |                      |
| *Account Manager's                              | s E-mail Address:                               |                                          |                                                                      |                                                       |                      |
| *Re-enter E-mail Ad                             | dress:                                          |                                          |                                                                      |                                                       |                      |
| C Previous                                      | Continue                                        | 2                                        |                                                                      |                                                       |                      |
|                                                 |                                                 |                                          |                                                                      |                                                       |                      |
|                                                 |                                                 |                                          | Contact                                                              | an Electronic Data                                    | Interchange (EDI)    |
|                                                 |                                                 |                                          | (646) 45                                                             | 8-6740 or by email                                    | t:<br>lat:           |
|                                                 |                                                 |                                          | COBVA@                                                               | bcrcgdit.com                                          |                      |
|                                                 |                                                 |                                          |                                                                      |                                                       |                      |
|                                                 |                                                 |                                          |                                                                      |                                                       |                      |
|                                                 | (                                               | MS/HHS Vulnerabi                         | ility Disclosure Policy   Privacy                                    | Policy   User Agreement   Ado                         | he Reader            |
|                                                 |                                                 |                                          |                                                                      |                                                       |                      |
|                                                 |                                                 |                                          |                                                                      |                                                       |                      |
|                                                 |                                                 |                                          |                                                                      |                                                       |                      |

#### Slide notes

The Account Setup page will appear.

This page requires the Account Manager to enter the Account ID which was provided upon completion of Account Registration and the PIN that was emailed to the Account Representative also after completion of the New Registration process and subsequent validation of the registration by CMS.

The Account Manager will also enter their personal email address.

Note: It is critical that you enter the correct email address for your Account Manager as this information will be used to send important information regarding your account.

When the required information has been entered, click Continue to proceed.

The system will verify that the Account ID and PIN are valid. If either is invalid, an error message will display. If the Account ID and PIN are entered incorrectly 3 times, the account will be locked, and setup will be prevented.

You must contact your Electronic Data Interchange (EDI) Representative to reset the PIN to unlock the account in this case. The EDI Representative may be reached by phone at: (646) 458-6740 or by email at: COBVA@bcrcgdit.com.

The system will also verify that the submitted email address does not match the email address of an Account Representative on any MSPRP account. If the system detects that the user is associated with an MSPRP account, as an Account Representative, the user will be prevented from registering as the Account Manager for this account.

# Slide 11 of 24 - Account Setup - Corporate Information

| Account Setup - Corporate I                                                                                              | nformation                                                                               | Quick Help           |
|----------------------------------------------------------------------------------------------------|------------------------------------------------------------------------------------------|----------------------|
| Please verify the following information is correct for the<br>process. If the information is correct please click the Co | account which you are going to compelete the Account Setup<br>intinue button to proceed. | Help About This Page |
| Corporate Information                                                                                                    | Account Representative Information                                                       |                      |
| Employer Identificiation Number (EIN): 123456789                                                                         | First Name: John MI: A Last Name: Doe                                                    |                      |
| Company Name: Abc Company                                                                                                | Phone: 123-456-7890 Ext: 12345                                                           |                      |
| Business Mailing Address                                                                                                 |                                                                                          |                      |
| Address Line 1: 200 Test Avenue                                                                                          |                                                                                          |                      |
| Address Line 2: Suite 2b                                                                                                 |                                                                                          |                      |
| Lity: Towson<br>State: Marvland                                                                                          |                                                                                          |                      |
| Zip Code: 21204-2176                                                                                                    |                                                                                          |                      |
|                                                                                                    |                                                                                          |                      |
|                                                                                                    |                                                                                          |                      |
|                                                                                                    |                                                                                          |                      |
|                                                                                                    |                                                                                          |                      |
|                                                                                                    |                                                                                          |                      |

#### Slide notes

If the system is able to validate the information entered on the Account Setup page, the Account Setup - Corporate Information page will appear. This screen will be pre-filled with the information entered during the New Registration step.

The Employer Identification Number (EIN) associated to the company, the company name and business mailing address, and the Account Representative name and phone number will display.

Review the listed information. If the Account ID and PIN were entered correctly, but the information displayed on this page does not reflect the information for your organization and/or Account Representative, contact an EDI Representative.

If the information is correct, click [Continue] to proceed.

#### Slide 12 of 24 - Account Manager Personal Information

| Account<br>Account 12345<br>If you wish to as:<br>Name and click J | t Setup - Assoc<br>- Example Submitter Name<br>sociate another company with | iate Companies                                                 | 3                                                                             | Print this page                        | Quick Help<br>Help About This Page |
|--------------------------------------------------------------------|-----------------------------------------------------------------------------|----------------------------------------------------------------|-------------------------------------------------------------------------------|----------------------------------------|------------------------------------|
| Account 12345<br>If you wish to as:<br>Name and click /            | - Example Submitter Name<br>sociate another company with                    | this account please enter th                                   |                                                                               |                                        | Help About This Page               |
| If you wish to as<br>Name and click                                | sociate another company with                                                | a this account, please enter th                                |                                                                               |                                        |                                    |
| Continue. Click                                                    | Add Company. When have on<br>Previous to return to the Acc                  | completed adding all compani<br>count Setup - Corporate Inforr | e Employer Identification Nu<br>es you wish to associate to t<br>nation page. | mber and Company<br>nis account, click |                                    |
| Associated C                                                       | Companies                                                                   |                                                                |                                                                               |                                        |                                    |
| Employer Ident                                                     | tification Number (EIN):                                                    |                                                                |                                                                               |                                        |                                    |
| Company Name                                                       | e:                                                                          |                                                                |                                                                               |                                        |                                    |
| Add Compar                                                         | ny                                                                          |                                                                |                                                                               |                                        |                                    |
| Delete Emp                                                         | ployer Identification Numbe                                                 | r (EIN) Comp                                                   | any Name EIN Valida                                                           | ition Status                           |                                    |
| X 1234                                                             | 46789                                                                       | Abc C                                                          | ompany Pending                                                                |                                        |                                    |
| × 9999                                                             | 999999                                                                      | Examp                                                          | le 2 Pending                                                                  |                                        |                                    |
| X 1111                                                             | 111111                                                                      | Examp                                                          | ele 3 Pending                                                                 |                                        |                                    |
| × 2222                                                             | 222222                                                                      | Examp                                                          | 4 Pending                                                                     |                                        |                                    |
| × 3333                                                             | 333333                                                                      | Examp                                                          | le 5 Pending                                                                  |                                        |                                    |
| × 4444                                                             | 44444                                                                       | Examp                                                          | le 6 Pending                                                                  |                                        |                                    |

# Slide notes

The Account Setup Associate Companies page will display. If you wish to associate another company with this account, please enter the Employer Identification Number and Company Name and click Add Company. When you have completed adding all companies you wish to associate to this account, click Continue.

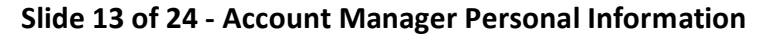

| About This Sile                             | CMS LINKS                    | How Io                 | Reference Materials              | Contact US                  |                      |
|---------------------------------------------|------------------------------|------------------------|----------------------------------|-----------------------------|----------------------|
|                                             |                              |                        |                                  |                             | Quick Help           |
|                                             |                              |                        |                                  |                             | Help About This Page |
| Account M                                   | lanager Pe                   | rsonal Info            | ormation                         |                             |                      |
|                                             | anagori o                    |                        |                                  |                             |                      |
| Please click this butt                      | on if information is id<br>고 | entical to that provid | ed during initial registration.  |                             |                      |
| Same as Submitte                            | 1                            |                        |                                  |                             |                      |
| An asterisk (*) indica                      | tes a required field.        |                        |                                  |                             |                      |
| *First Name:                                |                              |                        | MI: *Last                        | Jame:                       |                      |
|                                             |                              |                        |                                  |                             |                      |
| *E-mail Address:                            |                              |                        |                                  |                             |                      |
| *Re-enter E-mail Ad                         | ldress:                      |                        |                                  |                             |                      |
| *Phone:                                     |                              | ·                      | - ext.:                          |                             |                      |
| Recovery Case M                             | Mailing Address              |                        |                                  |                             |                      |
| Please enter the Cas<br>Medicare.           | e Processing Addres          | ss. This address will  | be used as the mailing addres    | s for correspondence from   |                      |
| *Address Line 1:                            |                              |                        |                                  |                             |                      |
| Address Line 2:                             |                              |                        |                                  |                             |                      |
| *City:                                      |                              |                        |                                  |                             |                      |
| *State:                                     | Please S                     | elect 🗸                |                                  |                             |                      |
| *Zip Code:                                  |                              |                        |                                  |                             |                      |
| You must read the U                         | ser Agreement and F          | Privacy Policy provide | ed in the scrolling box. To acce | pt the agreement, click the |                      |
| checkbox. You must<br>registration process. | accept and agree to          | the terms of the Use   | r Agreement and Privacy Poli     | y to continue with the      |                      |
| View and print the U                        | ser Agreement and P          | rivacy Policy below    |                                  |                             |                      |

#### Slide notes

The Account Manager Personal Information page will appear. The information entered on this page is required for subsequent communications. All fields denoted by an asterisk (\*) are required.

Enter the Account Manager's name and phone number. The email address field will be populated with the email address that was entered on the Account Setup page.

Enter the Recovery Case Mailing Address at which you have previously received correspondence from Medicare related to the recovery case.

If you have not received any correspondence from Medicare regarding this case, enter the address at which you want correspondence directed.

This address will be used to link the account to associated recovery cases.

Once this link is established, the level of authorization that the account can/should have on the case is determined and appropriate MSPRP functionality for that account will be enabled on the MSPRP.

Note: The address entered on this page will update and replace the business mailing address that was entered during the registration process on the Corporate Information page (i.e., if the address entered on this page is different than what was originally submitted).

#### Slide 14 of 24 - User Agreement

| Address Line 1:                                 |                                                                                   |
|-------------------------------------------------|-----------------------------------------------------------------------------------|
| Address Line 2:                                 |                                                                                   |
| City:                                           |                                                                                   |
| State:                                          | Please Select 🗸                                                                   |
| Zip Code:                                       |                                                                                   |
| egistration process.<br>/iew and print the User | Agreement and Privacy Policy below.                                               |
| User Agreement a                                | and Privacy Policy                                                                |
| THE FOLLOWING DE                                | SCRIBES THE TERMS AND CONDITIONS BY WHICH THE CENTERS                             |
| FOR MEDICARE ME                                 | DICAID SERVICES (CMS) OFFERS YOU ACCESS TO THE<br>BENEFITS SECURE WEBSITE (COBSW) |
|                                                 |                                                                                   |
| set out helow and inco                          | structure terms and conductors contained in this user Agreement expression        |
| Please check the follow                         | ing hey:                                                                          |
|                                                 | ing too.                                                                          |
| I accept the User                               | Igreement and Privacy Policy above.                                               |
|                                                 |                                                                                   |

# Slide notes

When all required fields have been entered, review the User Agreement. You must agree to the terms in the User Agreement in order to proceed with Account Setup. The User Agreement may be viewed in the scroll box on this page.

Alternatively, you can print a copy of the agreement by clicking the [View and print the agreement below] link. To accept the agreement, click the "I accept" checkbox and then click Continue.

#### Slide 15 of 24 - Account Manager Login Information

| 121 1212121                                                                |                                                                                                    | Help About This Page |
|----------------------------------------------------------------------------|----------------------------------------------------------------------------------------------------|----------------------|
| Account Mana                                                               | ager Login Information                                                                                                    |                      |
| The security information re                                                | quested on this page will allow the system to authenticate your identity each time you log on. This                       |                      |
| will ensure only you are pro                                               | ovided the access and updating priviledges restricted to the Account Manager.                                             |                      |
| Choose your Login ID and                                                   | password carefully.                                                                                                    |                      |
| Login IDs must be 7 cl                                                     | haracters                                                                                                    |                      |
| <ul> <li>Login IDs must be unit</li> <li>Login IDs must be in t</li> </ul> | que within the system<br>he format of AA999AA                                                                             |                      |
| (first two alphabetic, n                                                   | ext three numeric, last two alphabetic)                                                                                   |                      |
| <ul> <li>Password must be cha</li> <li>Password must consist</li> </ul>    | anged every sixty (60) days.<br>It of at least eight (8) characters.                                                      |                      |
| <ul> <li>Password must contai</li> <li>Password must contai</li> </ul>     | n at least one upper-case letter, one lower-case letter, one number and one special character.                            |                      |
| <ul> <li>Password cannot be c</li> </ul>                                   | hanged more than once per day.                                                                                            |                      |
| <ul> <li>Password must be diff</li> <li>Password cannot cont</li> </ul>    | erent from the previous twenty four (24) passwords.<br>ain a reserved word (See Help About This Page for a complete list) |                      |
|                                                                            |                                                                                                    |                      |
| An asterisk (*) indicates a r                                              | equired field.                                                                                                    |                      |
| *Login ID:                                                                 |                                                                                                    |                      |
|                                                                            |                                                                                                    |                      |
| *Password:                                                                 |                                                                                                    |                      |
| *Re-enter Password:                                                        |                                                                                                    |                      |
|                                                                            |                                                                                                    |                      |
| The Security Questions all                                                 | ow you to regain account access if you forget your password. Please note the answers you                                  |                      |
| provide to these questions                                                 | should be actual answers and not hints for your password                                                                  |                      |
| Choose Security Questions                                                  | and Provide Answers:                                                                                                    |                      |
| *Security Question 1:                                                      | Please Select                                                                                                    |                      |
| *Answer 1:                                                                 |                                                                                                    |                      |
| *Security Question 2:                                                      | Please Select                                                                                                    |                      |
|                                                                            |                                                                                                    |                      |

#### Slide notes

If you do not already have a Login ID for the MSPRP, Workers' Compensation Medicare Set-Aside Portal (WCMSAP) and/or Section 111 Coordination of Benefits Secure Website (COBSW), the Account Manager Login Information page will display where you will create your Login ID for the MSPRP.

Note: If you are an existing user of the MSPRP, WCMSAP and/or Section 111 COBSW, you will not create a new Login ID. You will use the same Login ID for each application and therefore will bypass this page.

New users must set up a Login ID and Password that conforms to the CMS standard guidelines shown on the slide. MSPRP users who are registered for both the MSPRP and CRCP systems can now initiate the ID proofing process on one application and then continue the process on the other.

Create and enter a Login ID and enter and re-enter a Password. You will use your Login ID and Password to access the MSPRP site.

Choose security questions and answers that can be easily remembered. This information will allow you to access your Login ID and reset your Password in the event you forget either one.

When you have completed the Account Manager Login Information page, click Continue.

#### Slide 16 of 24 - Account Manager Summary

| About This Site                                                                | CMS Links                                                              | How To                                                              | Reference Materials                                                                              | Contact Us                                                                  |                                    |
|--------------------------------------------------------------------------------|------------------------------------------------------------------------|---------------------------------------------------------------------|--------------------------------------------------------------------------------------------------|-----------------------------------------------------------------------------|------------------------------------|
|                                                                                |                                                                        |                                                                     |                                                                                                  | Print this page                                                             | Quick Help<br>Help About This Page |
| Account Ma                                                                     | anager Su                                                              | mmary                                                               |                                                                                                  |                                                                             |                                    |
| For brand new AM and                                                           | I have Associated                                                      | EINs, the paragrap                                                  | h is below.                                                                                      |                                                                             |                                    |
| Please review your pe<br>the Edit button. If you<br>to cancel the setup pro    | rsonal and login in<br>are satisfied with ti<br>ocess; all data will l | formation and Asso<br>ne information, clicl<br>pe lost. Please prin | ciated Companies. If you need<br>k the Continue button to submi<br>t this page for your records. | to change the information, click<br>t your information. Click <b>Cancel</b> |                                    |
| For brand new AM and                                                           | I doesn't have Ass                                                     | ociated EINs, the p                                                 | aragraph is below and have As                                                                    | sociated EINs.                                                              |                                    |
| Please review your pe<br>satisfied with the inforr<br>process; all data will b | rsonal and login in<br>nation, click the Co<br>e lost. Please print    | formation. If you ne<br>ontinue button to s<br>this page for your i | ed to change the information, c<br>ubmit your information. Click Ca<br>records.                  | lick the Edit button. If you are<br>ancel to cancel the setup               |                                    |
| For existing AM and ha                                                         | ive Associated EIN                                                     | ls, the paragraph is                                                | below.                                                                                           |                                                                             |                                    |
| Please review your pe<br>the Continue button to<br>this page for your reco     | rsonal and login in<br>9 submit your infor<br>rds.                     | ormation and Asso<br>nation. Click <b>Canc</b> o                    | ciated Companies. If you are s<br>al to cancel the setup process;                                | atisfied with the information, click<br>all data will be lost. Please print |                                    |
| For existing AM and do                                                         | esn't have Associ                                                      | ated EINs, the para                                                 | graph is below.                                                                                  |                                                                             |                                    |
| Please review your per<br>submit your information<br>records.                  | rsonal and login in<br>n. Click Cancel to                              | formation. If you and<br>cancel the setup pr                        | e satisfied with the information,<br>ocess; all data will be lost. Plea                          | click the Continue button to<br>se print this page for your                 |                                    |
| Personal Informat                                                              | ion E                                                                  | dit                                                                 | Login Information                                                                                | Edit                                                                        |                                    |
| First Name: John N                                                             | II: A Last Name:                                                       | Doe                                                                 | Login ID : AA123bb                                                                               |                                                                             |                                    |
| Phone: 123-456-7890                                                            | Ext: 12345                                                             |                                                                     |                                                                                                  |                                                                             |                                    |
| Recovery Case Ma                                                               | ailing Address                                                         |                                                                     |                                                                                                  |                                                                             |                                    |
| Address Line 1: 200 <sup>-</sup><br>Address Line 2: Suite                      | Fest Avenue<br>2b                                                      |                                                                     |                                                                                                  |                                                                             |                                    |

# Slide notes

The Account Manager Summary page will appear next. This page displays a summarized view of the information that was entered during Account Setup (i.e., Account Manager's personal information and Recovery Case Mailing Address).

#### Slide 17 of 24 - Account Manager Summary

| First Name: John MI: A Last                                                                                                    |                  | Login mormation                                                                 | Edit                                                                         |  |
|----------------------------------------------------------------------------------------------------|------------------|---------------------------------------------------------------------------------|------------------------------------------------------------------------------|--|
| Lust Lust                                                                                                    | Name: Doe        | Login ID : AA123bb                                                              |                                                                              |  |
| Phone: 123-456-7890 Ext: 1234                                                                                                    | 45               |                                                                                 |                                                                              |  |
| Recovery Case Mailing Add                                                                                                    | dress            |                                                                                 |                                                                              |  |
| Address Line 1: 200 Test Avenu<br>Address Line 2: Suite 2b<br>City: Towson                                                                                     | e                |                                                                                 |                                                                              |  |
| State: waryland<br>Zip Code: 21204-2176                                                                                                    |                  |                                                                                 |                                                                              |  |
| Sudie: maryiano<br>Zip Code: 21204-2176<br>Associated Companies                                                                                                | Edit             | Company Name                                                                    | FIN Validation Status                                                        |  |
| Sude: maryiano<br>Zip Code: 21204-2176<br>Associated Companies<br>Employer Identification Numbe<br>12346789                                                    | Edit<br>er (EIN) | Company Name<br>Abc Company                                                     | EIN Validation Status<br>Pending                                             |  |
| Sudie: waryiand<br>Zip Code: 21204-2176<br>Associated Companies<br>Employer Identification Numbe<br>12346789<br>99999999                                       | Edit             | Company Name<br>Abc Company<br>Example 2                                        | EIN Validation Status<br>Pending<br>Pending                                  |  |
| Sudie: waryiand<br>Zip Code: 21204-2176<br>Associated Companies<br>Employer Identification Numbe<br>12346789<br>99999999<br>111111111                          | Edit)            | Company Name<br>Abc Company<br>Example 2<br>Example 3                           | EIN Validation Status<br>Pending<br>Pending<br>Pending                       |  |
| Sudie: waryiand<br>Zip Code: 21204-2176<br>Associated Companies<br>Employer Identification Numbe<br>12346789<br>99999999<br>111111111<br>222222222             | Edit             | Company Name<br>Abc Company<br>Example 2<br>Example 3<br>Example 4              | EIN Validation Status<br>Pending<br>Pending<br>Pending<br>Pending            |  |
| Suite: waryiano<br>Zip Code: 21204-2176<br>Associated Companies<br>Employer Identification Numbe<br>12346789<br>99999999<br>111111111<br>22222222<br>333333333 | Edit             | Company Name<br>Abc Company<br>Example 2<br>Example 3<br>Example 4<br>Example 5 | EIN Validation Status<br>Pending<br>Pending<br>Pending<br>Pending<br>Pending |  |

#### Slide notes

The Account Manager Summary page also provides you with the opportunity to revise the Account Manager's name, phone number, Login ID and/or Password, the Recovery Case Mailing Address, and the Associated Companies.

Review this summary to ensure it is accurate. If information needs to be corrected, click Edit for the corresponding section. This will direct you to the applicable page to make updates.

Once you have completed making your corrections, click Continue on the page you are editing as well as each subsequent page until you return to the Account Manager Summary page.

Note: To make corrections to the Recovery Case Mailing Address, click Edit for the Personal Information section. When you have verified the information, click Continue to proceed with the Account Setup.

# Slide 18 of 24 - Thank You

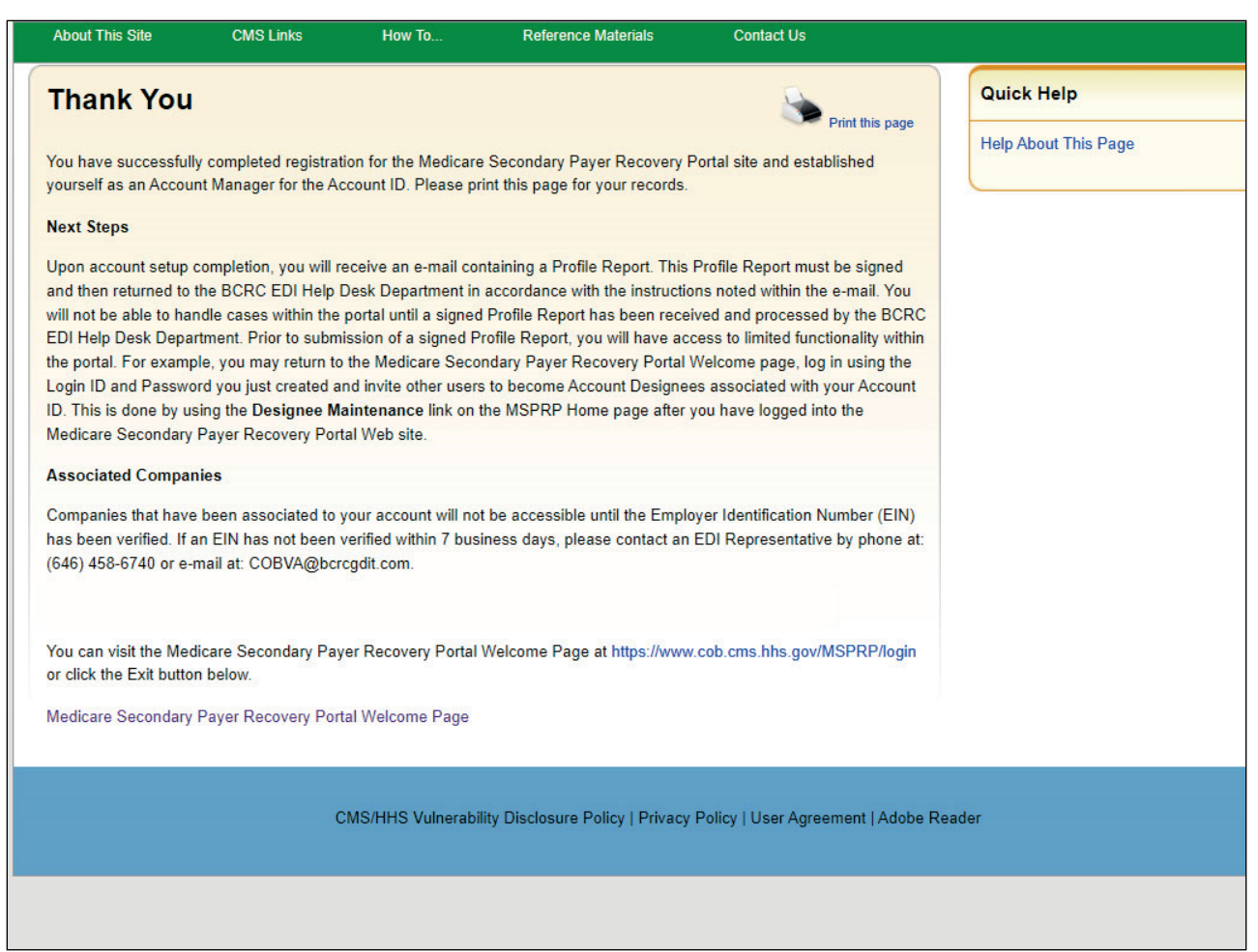

#### **Slide notes**

The Thank You page will appear which confirms that you have successfully completed the Account Setup for the MSPRP Account ID and established yourself as the Account Manager for that Account.

# Slide 19 of 24 - Next Steps

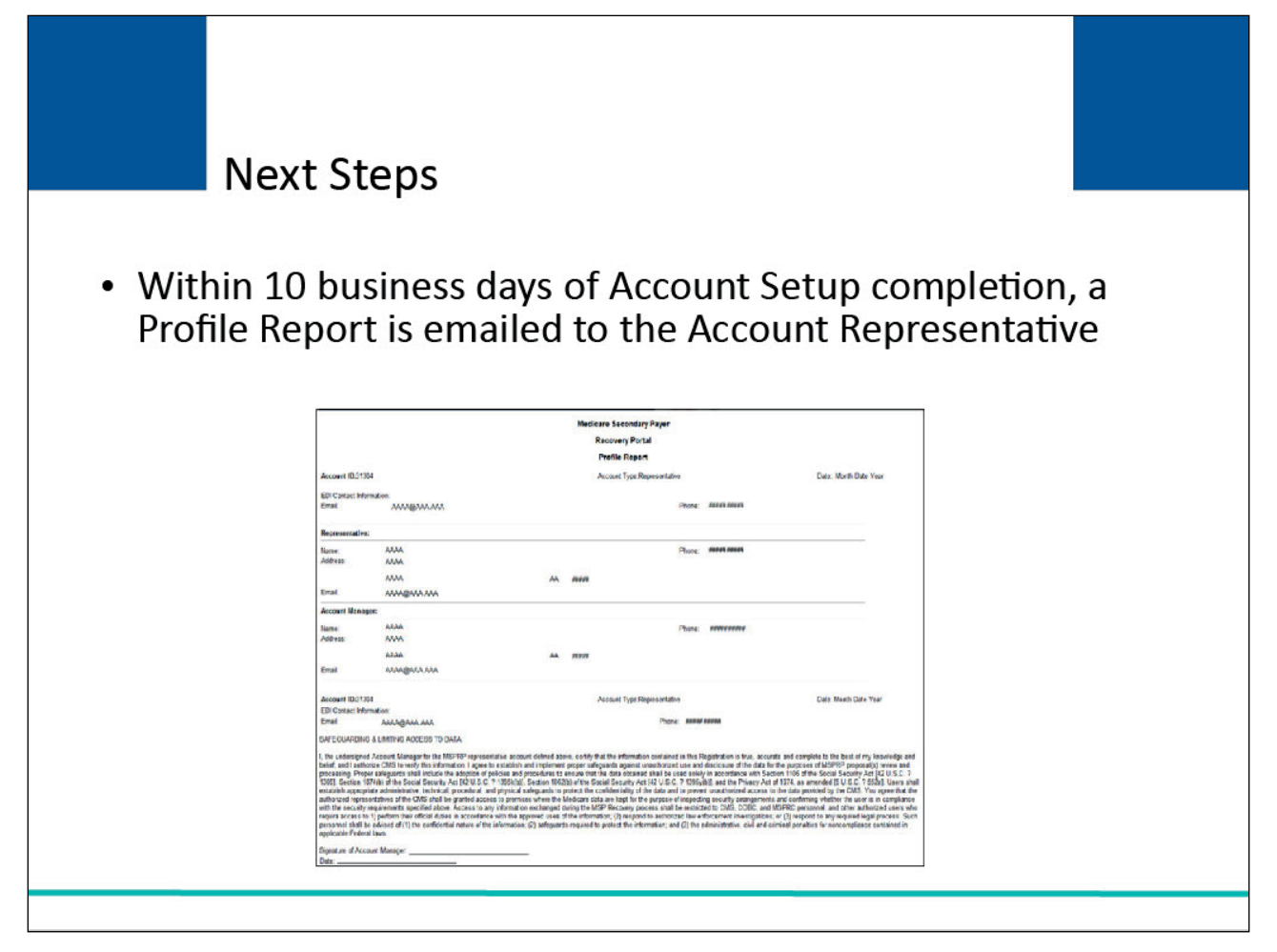

#### Slide notes

Once the Account Manager has completed the Account Setup, an email notification will be sent to the Account Representative. The Account Manager will be copied on this email.

This notification requests the Account Representative to verify the details of the account. It includes a Data Use Agreement and a Profile Report denoting all the information previously recorded during registration and Account Setup.

It may take up to 10 business days to receive the Profile Report.

# Slide 20 of 24 - Next Steps

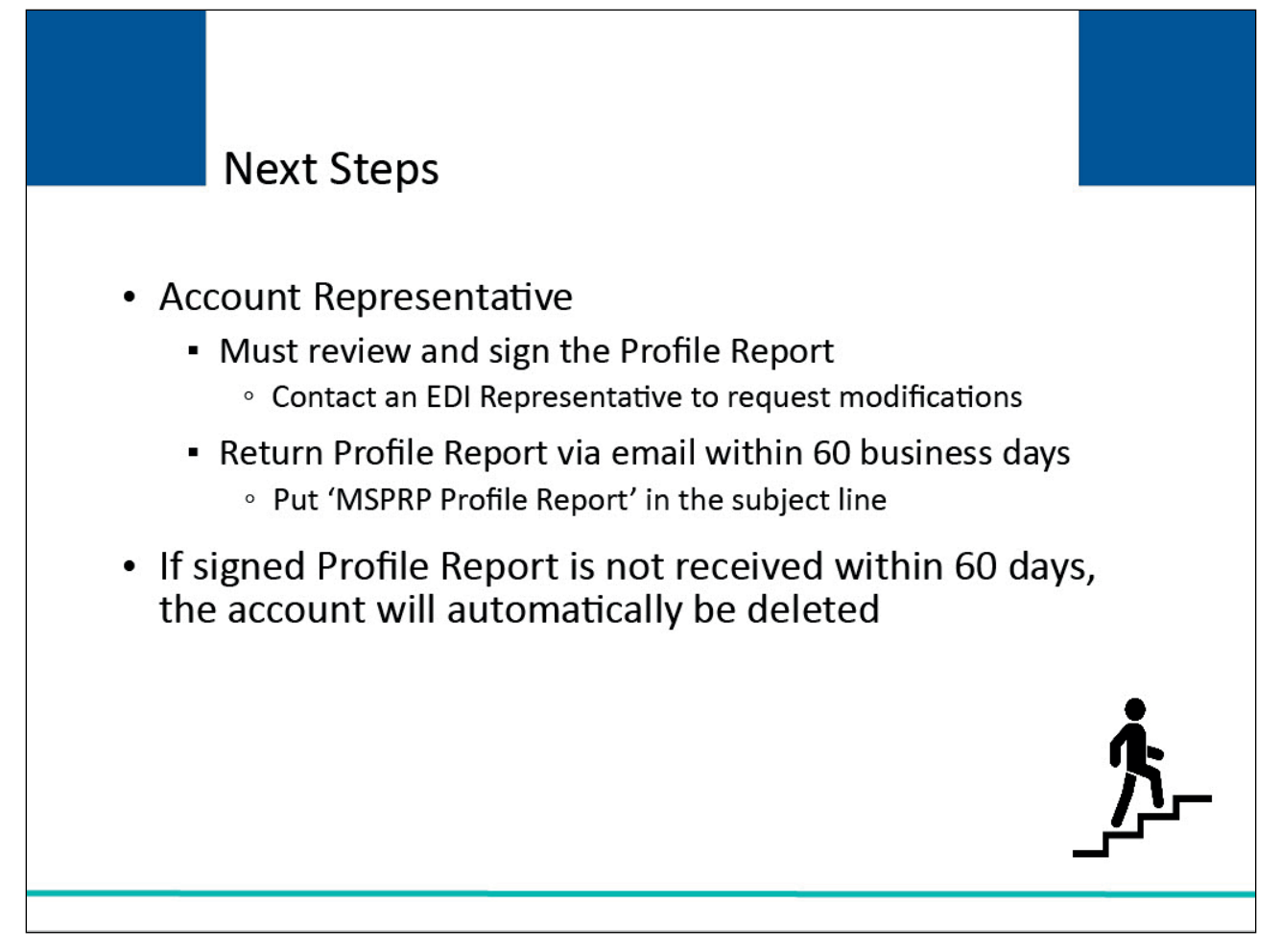

# Slide notes

The Account Representative must review the Profile Report for accuracy. If information on the Profile Report is inaccurate or requires modifications, please contact an EDI Representative.

The Account Representative will have 60 business days to review, sign, and return the Profile Report to the Medicare - EDI Department. When returning the signed Profile Report via email, put 'MSPRP Profile Report' in the subject line.

If a signed Profile Report is not received within that timeframe, the account will be automatically deleted on the 60th business day. If the account is deleted, the registration process must be started from the beginning.

# Slide 21 of 24 - Next Steps

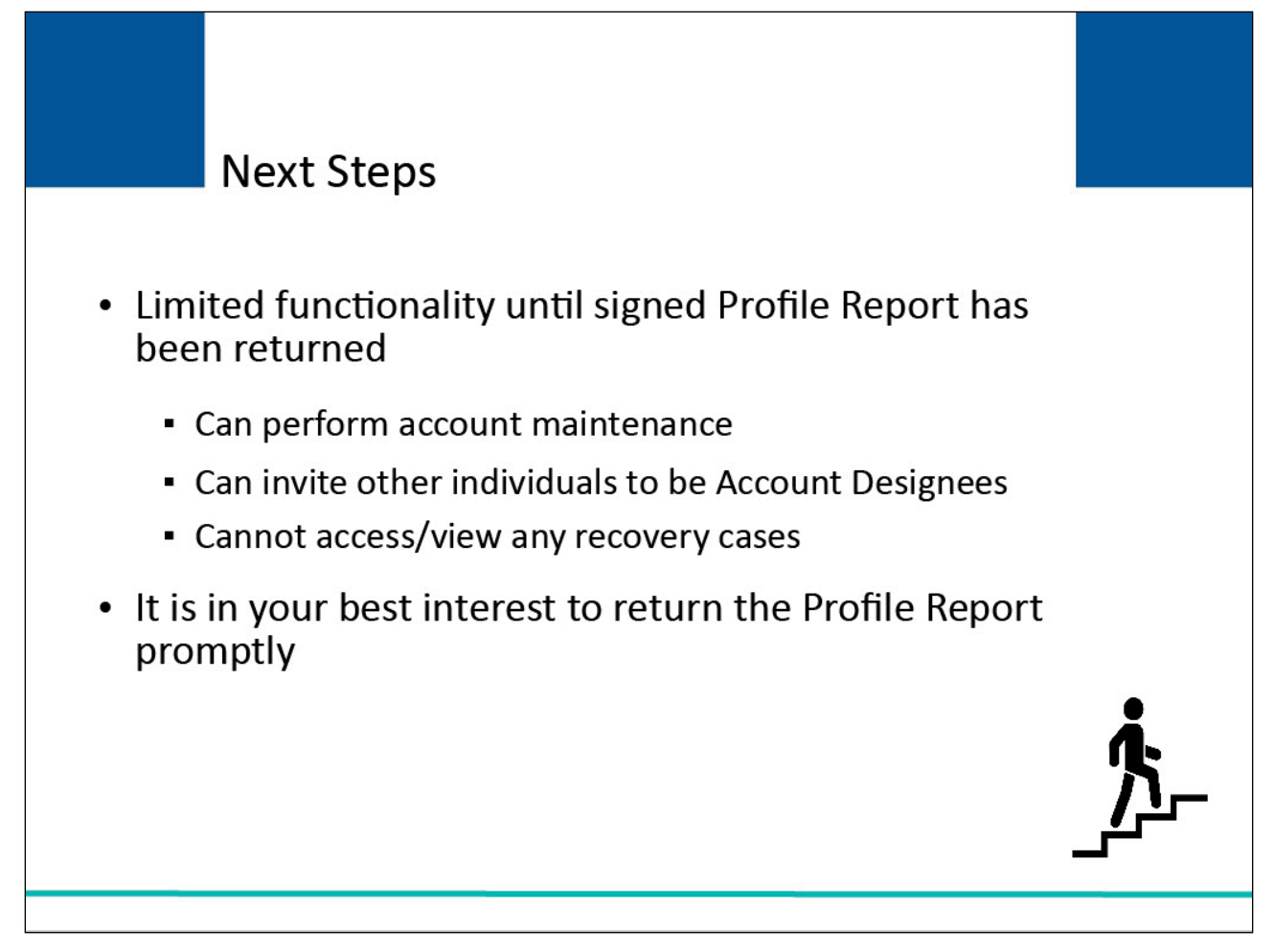

# Slide notes

You will have limited MSPRP functionality until the signed Profile Report has been received. You will only be able to perform account maintenance and invite other individuals to assist as Account Designees.

However, you will not be able to access/view any recovery cases until the Profile Report has been returned.

It is in your best interests to return the Profile Report promptly.

# Slide 22 of 24 - Course Summary

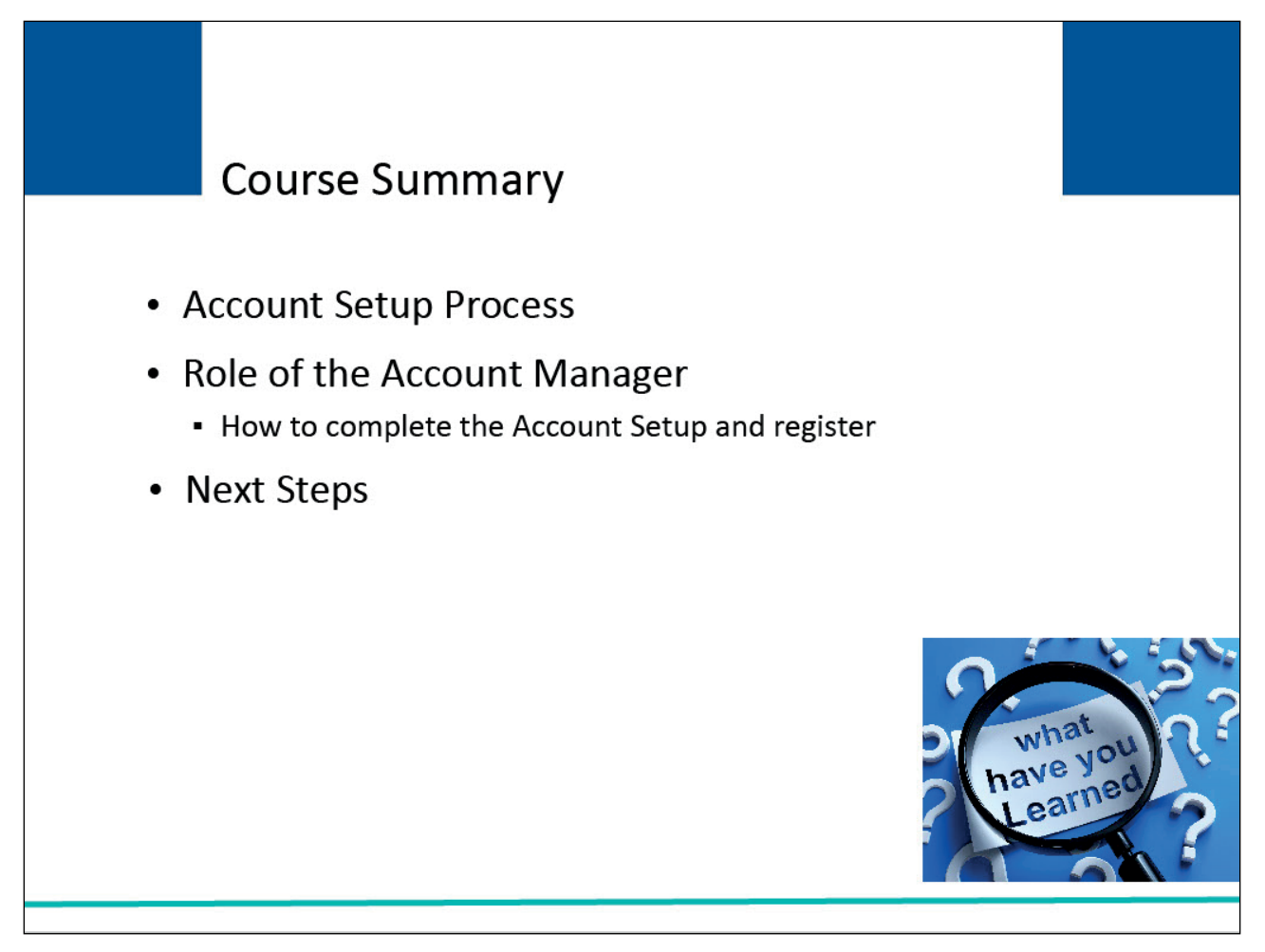

# Slide notes

This course explained the Account Setup process for a corporate account. It described the role of the Account Manager and explained how the Account Manager completed the Account Setup and register themselves as the Account Manager. This course concluded with the steps to follow once the Account Setup has been completed.

# Slide 23 of 24 - Corporate Account Setup Conclusion

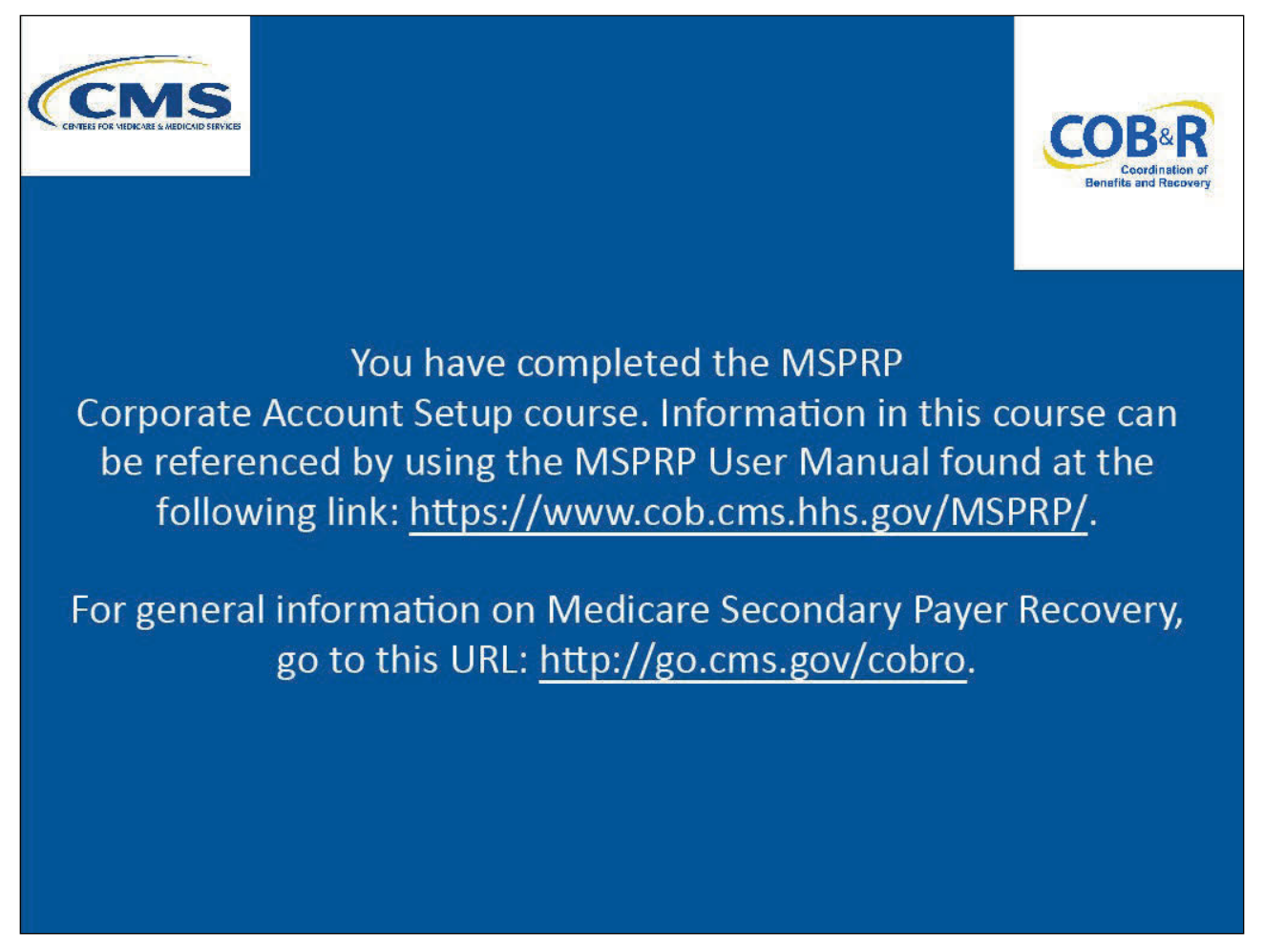

# Slide notes

You have completed the MSPRP Corporate Account Setup course. Information in this course can be referenced by using the MSPRP User Manual found at the following link: <u>MSPRP Website</u>.

For general information on Medicare Secondary Payer Recovery, go to this URL: <u>CMS COB&R Overview</u>.

# Slide 24 of 24 - MSPRP Training Survey

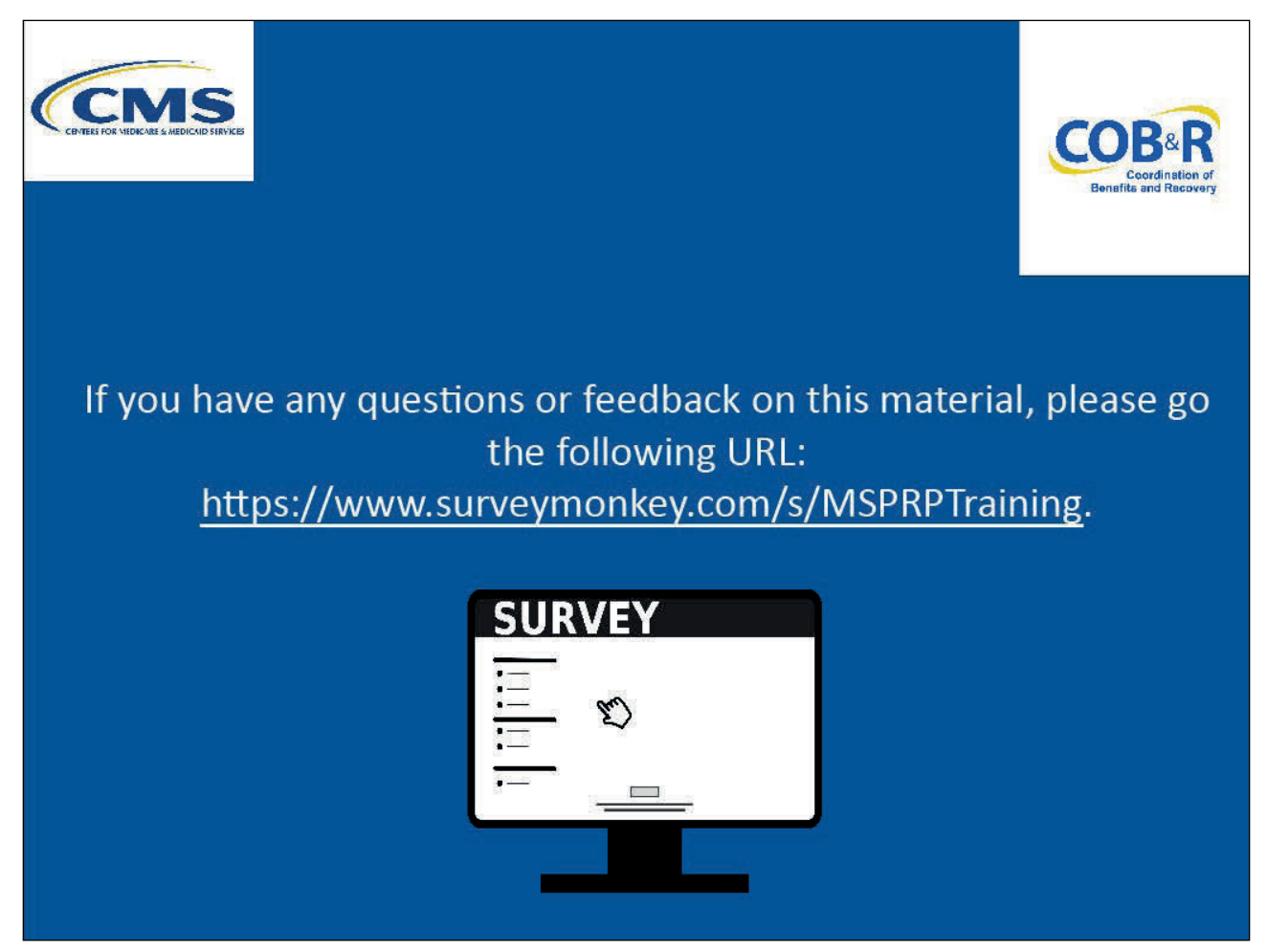

# Slide notes

If you have any questions or feedback on this material, please go the following URL: <u>MSPRP Training</u> <u>Survey</u>.